# 目录

| 1. 产品介绍              | 1  |
|----------------------|----|
| 1.1 产品简介             | 1  |
| 1.2 产品功能             | 1  |
| 1.3 产品特点             | 2  |
| 2. 产品结构              | 2  |
| <b>2.1</b> 产品整体结构    | 2  |
| 2.2 防护罩内部组成          | 4  |
| 2.3 智能相机接口           | 4  |
| <b>3</b> . 产品线路连接及安装 | 5  |
| 3.1 防护罩内部接线          | 5  |
| 3.2 产品安装位置           | 6  |
| 4.产品工作流程             | 8  |
| 5.演示软件介绍             | 10 |
| 5.1 编写目的             | 10 |
| 5.2 软件概述             | 10 |
| 5.2.1 软件用途           | 10 |
| 5.2.2 软件运行           | 10 |
| 5.2.3 系统配置           | 10 |
| 5.3 软件使用过程           | 10 |
| 5.3.1 软件安装           | 10 |
| 5.3.2 按钮功能           | 11 |
| 5.3.3运行步骤            | 12 |
| 5.3.4 运行说明           | 12 |
| 5.3.5 非常规过程          | 13 |
| 5.4 软件界面             | 14 |
| 5.4.1 软件主界面          | 14 |
| 5.4.2 相机连接           | 14 |
| 5.4.3 全屏             | 17 |
| 5.4.4 模拟触发           | 17 |

| 5.4.5 抓拍            |    |
|---------------------|----|
| 5.5 识别参数设置          |    |
| 5.6 设备参数设置          | 20 |
| 5.6.1 设备信息          | 20 |
| 5.6.2 自动曝光          | 21 |
| 5.6.3JPEG 流设置       | 22 |
| 5.6.4 识别结果          | 23 |
| 5.6.50SD 设置         | 24 |
| 5.6.6 镜头调节          | 25 |
| 5.6.7 RS485 设置      | 26 |
| 5.6.8时间设置           | 27 |
| 5.6.9 白名单查询条件       |    |
| 5.7 白名单             | 29 |
| 5.7.1 车辆信息          | 29 |
| 5.7.2 车辆通行          | 33 |
| 5.8 关闭演示程序          |    |
| 6.产品售后指南            | 34 |
| 6.1 产品售后服务条例        | 34 |
| 6.2 售后服务原则          |    |
| 6.3 维修服务流程图         |    |
| 附录一:易泊一体机车牌识别系统技术参数 |    |
| 附录二:关于网线的做法和用途      | 40 |
| 附录三:关于工程施工可能用到的工具   | 42 |
|                     |    |

## 版权声明

本文件涉及所有图片、表格及文字内容的版权归北京易泊时代 科技有限公司所有。

任何人士未经北京易泊时代科技有限公司许可,不得公开、转载、摘编、复制或使用这些资料。

Copyright © 2014 易泊时代, All Rights Reserved

## 北京易泊时代科技有限公司

BeijingEparkingScience&TechnologyCo.,Ltd.

- 地址:北京市海淀区知春路7号致真大厦A座705室
- 电话: (010)82263186
- 传真: (010)8226 3186-800
- 网址: <u>www.eparking.com.cn</u>

## 引言

感谢您使用我公司产品!使用本产品前,请仔细阅读并妥善保存 本手册。

本手册仅适用于易泊一体机车牌识别系统产品。

本手册的内容若有变更, 恕不另行通知。

本手册的版权及最终解释权归本公司所有。

如果您在使用过程中遇到未提及的问题或需要更多帮助,请及时 与我公司联系。公司网址:<u>www.eparking.com.cn</u>。

## 注意事项

- 设备为交流 220V 供电,连接时请注意安全。如需其他供电方案, 请及时向我公司技术人员咨询。
- 为确保系统运行稳定,以及操作人员的人身安全,建议用户在安装 产品时做好相应防雷措施,如电源防雷、视频防雷、信号防雷等。
- 请正确连接各设备接线,以免损坏设备。
- 请勿随意拆卸产品,以免影响产品使用及维修。
- 有任何液体或外来物体进到产品内部时,请按正确方法处理设备。
- 当产品出现故障时,如不能及时排除,应及时与我公司联系,请勿 自行操作。
- 如长时间不用,请将 设备断电并保存好,切勿放置在高尘、高温 处保存。

## 1. 产品介绍

### 1.1 产品简介

易泊时代面向智能停车行业推出基于嵌入式的高清智能车牌识别 一体机,其设计秉承嵌入式一体化理念,将高清成像、图像采集、车 牌识别、图像压缩、数据存储等多项功能集成在嵌入式高性能 DSP 智 能相机平台之上,主要运用于智能停车场管理行业领域。

易泊一体机车牌识别系统采用 130 万像素高清相机,能够实时准 确地自动识别出车牌号码、车牌颜色、车辆颜色等车辆信息,并直接 给出识别结果,该设备可在室外恶劣环境下使用,性能稳定、操作简 单、使用可靠。

### 1.2 产品功能

▶支持 130 万像素高清图像抓拍

- ▶支持自动汽车牌照识别
- ▶支持车牌颜色识别
- ▶支持监控功能
- ▶支持脱机工作
- ▶支持爆闪灯夜间补光
- ▶支持线圈触发模式
- ▶支持 JPEG 图像输出
- ▶支持相机参数设定
- ▶支持 RS485 透传
- ▶支持道闸抬杆控制
- ▶光源可调节

▶电动变焦镜头

▶提供 Demo 演示功能

- 1.3 产品特点
  - 嵌入式一体化设计:基于 TI 嵌入式平台运行车牌识别算法, 实现高性能、低功耗、稳定性强的一体化车牌识别应用;
  - 产品性能稳定: 车牌识别算法独立运行在高清相机的 LINUX 系 统内,可靠性和稳定性比传统的 PC 软件车牌识别要更高;
  - 车牌识别率高:嵌入式车牌识别一体机采用百万像素高清识别 和夜间爆闪补光技术,保障了白天晚上的高识别率(识别率可 达 99.7%);
  - 产品高度集成:产品集成了车牌识别高清相机、镜头、防护罩、 立柱、补光灯、万向节、LED显示屏等设备,属于高度集成的 一体化硬件车牌识别设备;
  - 施工简单方便:用户只需接入网线、电源线、地感线即可,安装调试简洁易懂。

## 2. 产品结构

### 2.1 产品整体结构

"易泊一体机车牌识别系统"产品包含防护罩、车牌识别相机、 电动变焦镜头、补光灯、电源等,详细如下图:

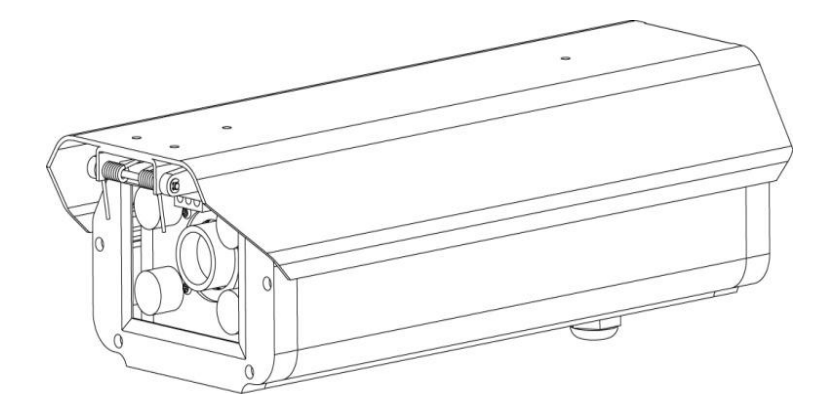

图一:产品整体外观

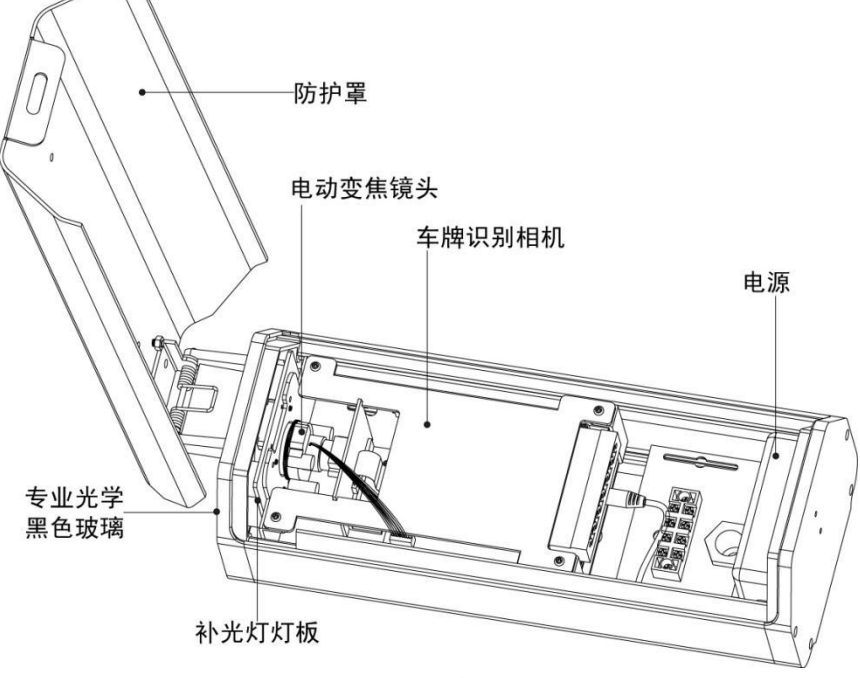

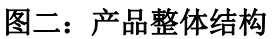

## 2.2 防护罩内部组成

易泊一体机车牌识别系统产品防护罩内部包含高清车牌识别相机、 电动变焦镜头、电源、接线端子、锁紧环等,详细如下图:

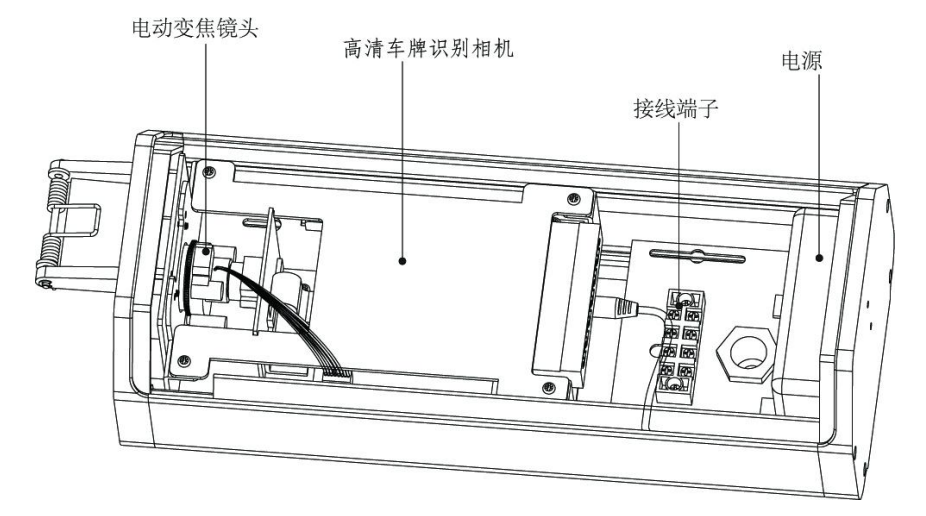

## 图三: 防护罩内部组成

## 2.3 智能相机接口

高清车牌识别相机接口包含: 网口、电源接口、USB 接口、SD 卡 座、施工接线端子等,如下图所示:

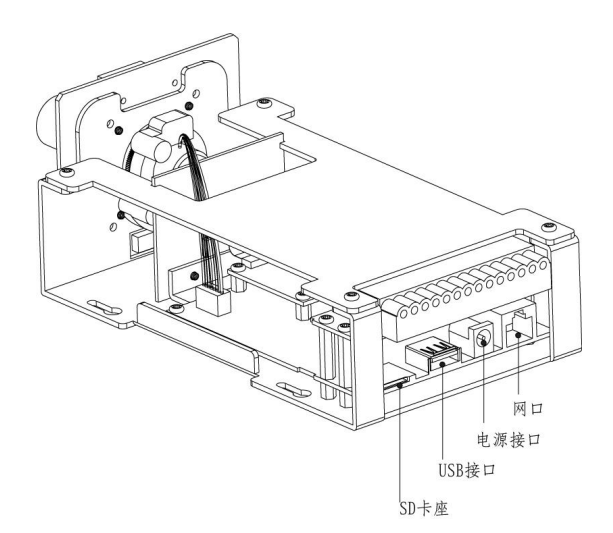

## 图四: 相机尾部接口

## 3. 产品线路连接及安装

## 3.1 防护罩内部接线

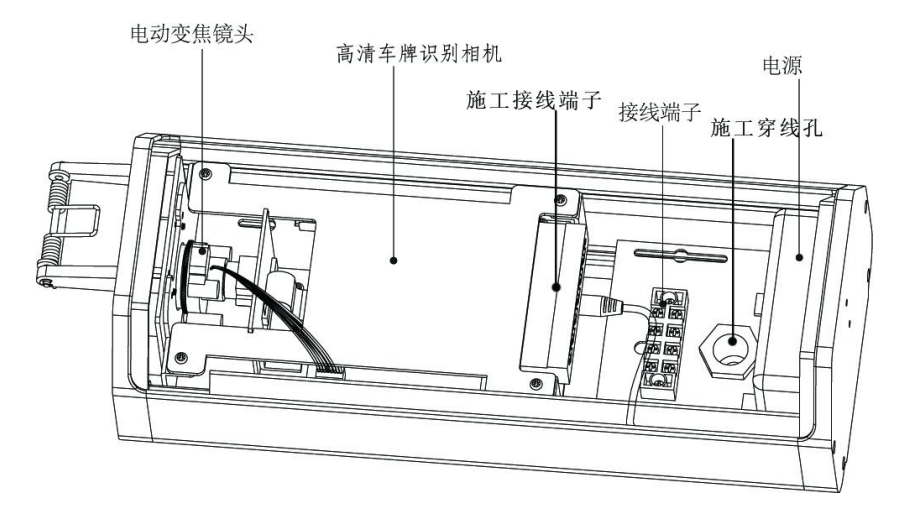

## 图五: 防护罩内部接线

施工接线说明:

1. 接好相机上网线。

2. 再接好端子上需要使用的功能信号接线。

3. 最后接 220V 输入电源,注意接好后再通电,注意安全。
 4. 接好线后,一定要把穿线孔的锁紧环拧紧。

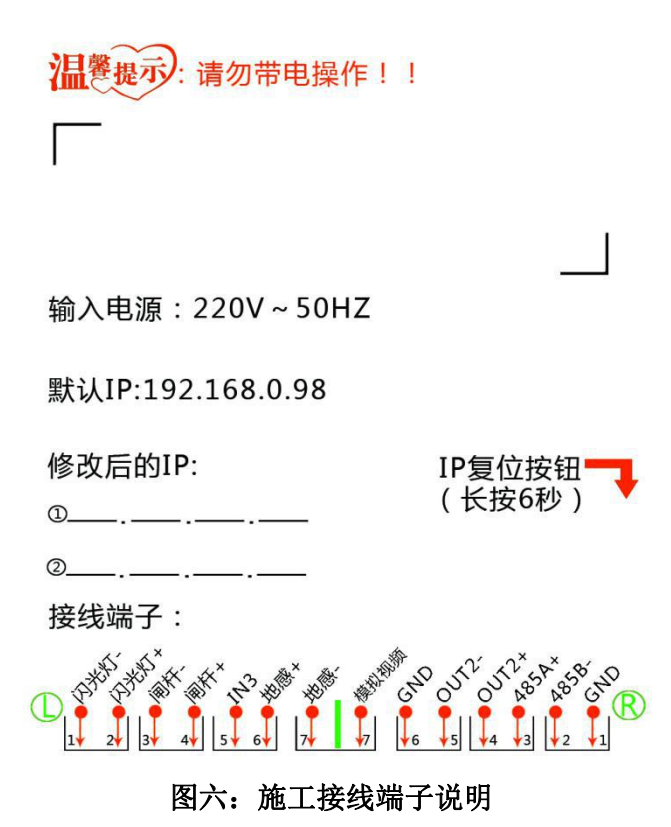

## 3.2 产品安装位置

易泊一体机车牌识别系统产品安装在岗亭一侧的道闸前方,地感 线圈距离车牌识别设备 4m,车辆进入触发区域之前一定要摆正,如产

### 品安装位置示意图所示。

车辆触发地感时,闪光灯会高亮一下,抓拍高亮那一帧去识别车 牌号码,相机上传车牌号码、车牌颜色和车辆图片。

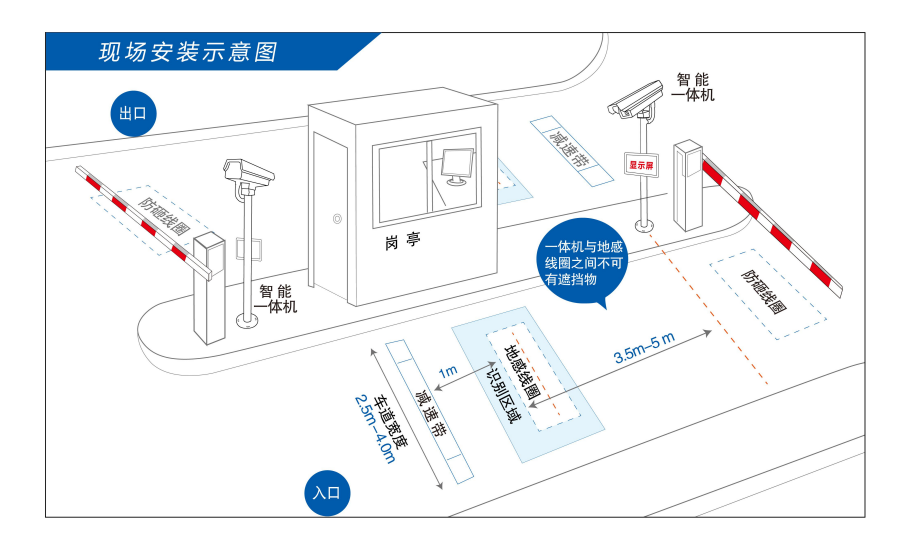

产品安装位置示意图

产品安装注意事项:

- 安装使用 1.2 米高的立柱;
- 地感线圈距离车牌识别设备立柱不能超过5米,否则无法识别;
- 地感线圈距离车牌识别设备立柱不能小于 3 米, 否则无法识别;
- 车牌识别设备与地感线圈间不能有任何遮挡;
- 在地感线圈前面1米必须安装减速带;
- 设备安装位置与角度应避免出现强逆光、反光等情况。

## 4. 产品工作流程

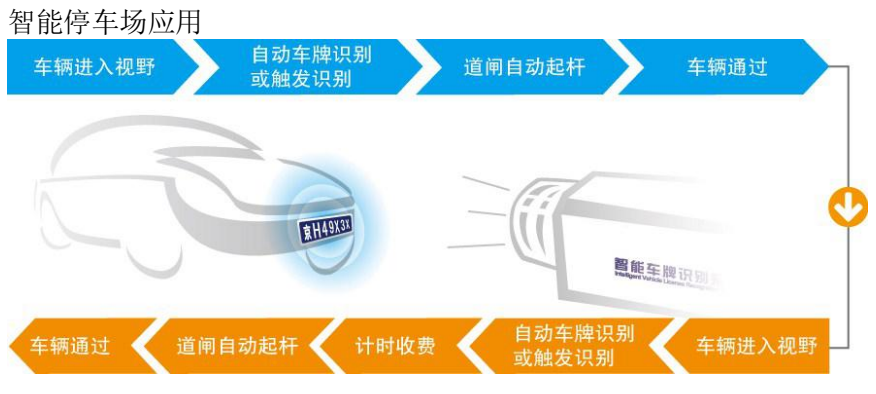

易泊一体机车牌识别系统工作流程

当车辆进入或者驶出触发地感线圈时,易泊一体机车牌识别系统 智能相机抓取触发时图像进行单帧车牌号码识别,得出车牌号码 并提交。

#### 车辆进入:

- ① 车辆驶入车牌摄像机抓拍区域, 触发地感线圈;
- ② 易泊一体机车牌识别系统自动识别车牌号码并抓怕图像;
- ③ 系统自动辨认是临时车辆还是固定用户车辆;
- ④ 如果是固定车辆,闸机放行,同时记下车辆进入时间,显示屏显示该车的有效期;
- ⑤ 如果是临时车辆,闸机放行,同时记下车辆进入时间;
- ⑥ 整个过程自动完成,无须工作人员干预。车辆一直处于低速行 驶状态,无需暂停。

#### 车辆离开:

① 车辆驶入车牌摄像机抓拍区域, 触发地感线圈;

- ② 易泊一体机车牌识别系统自动识别车牌号码并抓拍图像;
- ③ 系统自动辨认是临时车辆还是固定用户车辆;
- ④ 如果是固定车辆, 道闸放行;
- ⑤ 如果是临时车辆,系统会显示停留时间,缴费,道闸放行;
- ⑥ 显示屏祝您一路顺风等提示语;
- ⑦ 如果车辆被列入黑名单,不管是临时还是固定车辆,闸机不 会打开,同时系统都会发出报警信号,通知工作人员注意。

注意事项:

在入口当车牌无法识别,相机不发送开闸指令,而是向控制中心 发送人工干预请求,由控制中心确认识别一幅无牌车图像。在出口对 于无法匹配的车辆通过终端 PC 从服务器调出所有无牌车辆图片进行人 工对比确认。

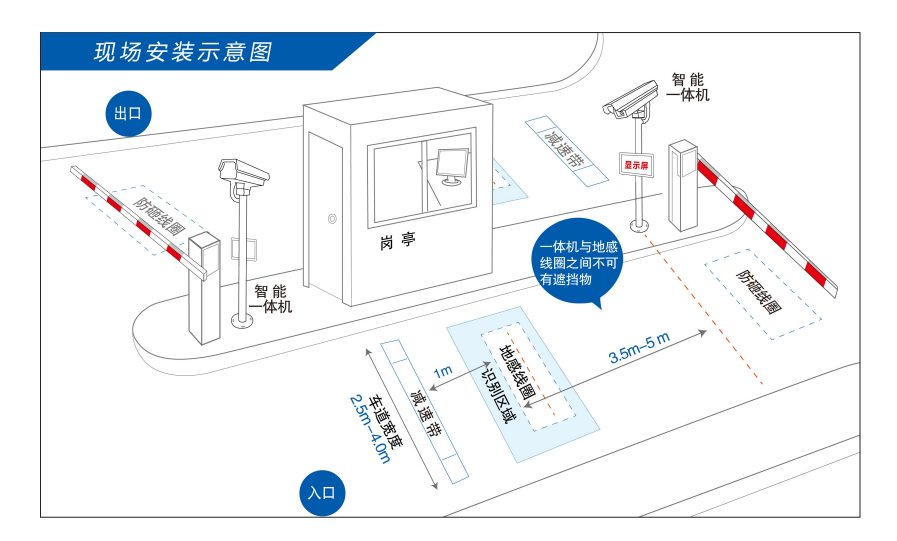

(现场安装示意图)

## 5. 演示软件介绍

### 5.1 编写目的

本软件主要为易泊智能车牌识别系统,提供演示的功能。用户可 以通过本软件连接到易泊智能车牌识别系统,操作系统开启识别,接 收车牌识别的结果(包括:车辆全景图、车牌小图、车牌颜色、车牌 号码等),设置系统的识别区域,识别参数等。此软件可以运行在32 位的 WINDOWS XP 和 32/64 位 WINDOWS 7 操作系统上。

#### 5.2 软件概述

#### 5.2.1 软件用途

本软件主要为易泊智能车牌识别系统,提供演示的功能。使用户 能够快速、直接的了解和使用易泊智能车牌识别系统。

#### 5.2.2 软件运行

软件运行在 PC 及其兼容机上,使用 WINDOWS 操作系统,软件不 需安装,直接点击可运行程序,就可以显示出软件的主界面,进行需 要的软件操作。

#### 5.2.3 系统配置

软件要求在 PC 及其兼容机上运行,要求 1G 以上内存,显示器的 分辨率最好不要小于 1360x768。软件运行可以运行在 32 位的 WINDOWS XP 和 32/64 位 WINDOWS 7 操作系统上。

### 5.3 软件使用过程

#### 5.3.1 软件安装

软件无需安装,直接点击 Camera\_V2. exe 就可以运行程序。运行的结果如下图:

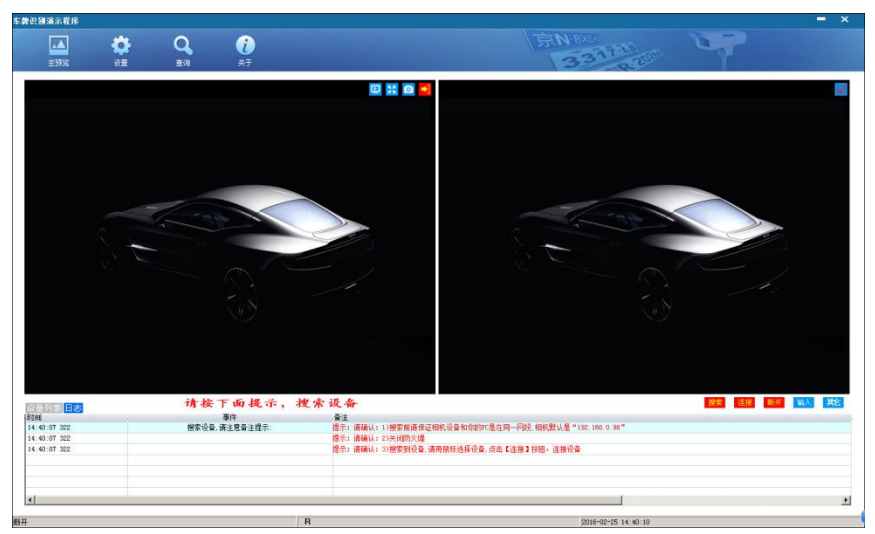

## 5.3.2 按钮功能

| 界面按钮           | 功能                                               |
|----------------|--------------------------------------------------|
| 主预览            | 单击此按钮,可以回到主界面。                                   |
| 设置             | 单击此按钮,进入"设置"页面,可对识别参数、<br>设备参数及白名单进行设置。          |
| <b>Q</b><br>查询 | 单击此按钮,进入查询页面,可对车辆通行信息进<br>行查询(将本地保存的车辆图片,界面化显示)。 |
| 设备列表           | 单击"设备列表"显示当前能搜索到的相机。                             |
| 日志             | 单击"日记"显示日志列表。                                    |
| 搜索             | 搜索网络中的相机设备                                       |
| 连接             | 连接设备列表中选中的相机设备                                   |
| 断开             | 断开已经连接的相机设备                                      |
| 输入             | 输入 IP 地址,直接连接相机                                  |
| 22             | 全屏显示按钮                                           |

| ⇒] | 模拟地感触发按钮           |
|----|--------------------|
|    | 抓拍图像按钮             |
| 其它 | 485 透传、识别结果查询和设备升级 |

5.3.3 运行步骤

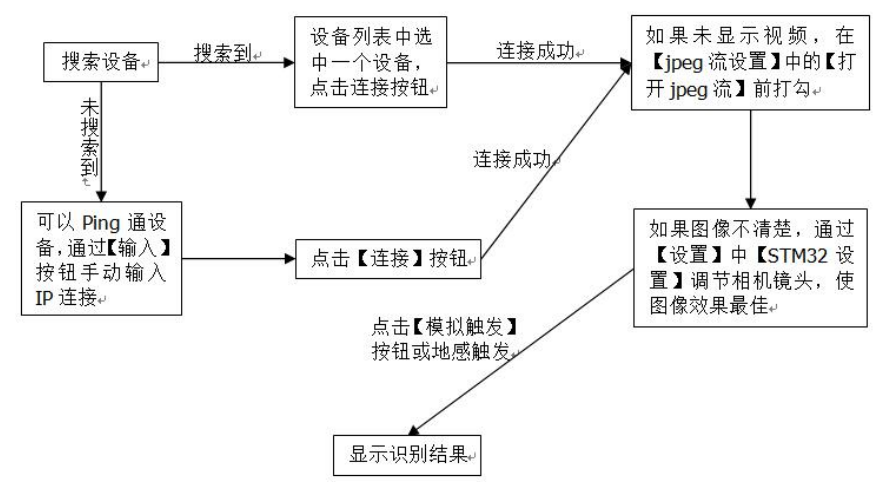

### 5.3.4 运行说明

运行的时候,可能会遇到下面的问题:

1) 搜索不到设备的时候,依次检查:

a)设备的IP和当前PC的IP是否在一个网段,不在一个网段将其设在一个网段。

b) PC的防火墙是否开启,开启的话,将其关闭。

c)是否能ping通设备,ping不通检查网线是否连接正常。

d) 电脑存在多网卡时,请关闭无用网卡,保持与设备连接的网卡正常 正常开启。

注:上面的四个检查都正常,没有问题,还搜不到设备,可以在 主界面单击<sup>输入</sup>按钮,直接输入IP进行连接设备。 2) 点击【连接】按钮,连接失败。

a)检查设备的IP和当前PC的IP是否在一个网段,不在一个网段将其设在一个网段。

b)电脑存在多网卡时,请关闭无用网卡,仅开启和相机相连的网卡。

3) 发现车牌比较清晰,但是识别不出车牌。

设备默认的车牌识别宽度为 60<sup>~</sup>400,小于和大于这个宽度将识别 不出车牌;通过下面的方式检查一下是否车牌的宽度在设定的范围内 (使用 windows 自带的画图工具就可以),超过或者小于设定宽度范围, 进行相应的设备位置调整使其在设定的范围内。

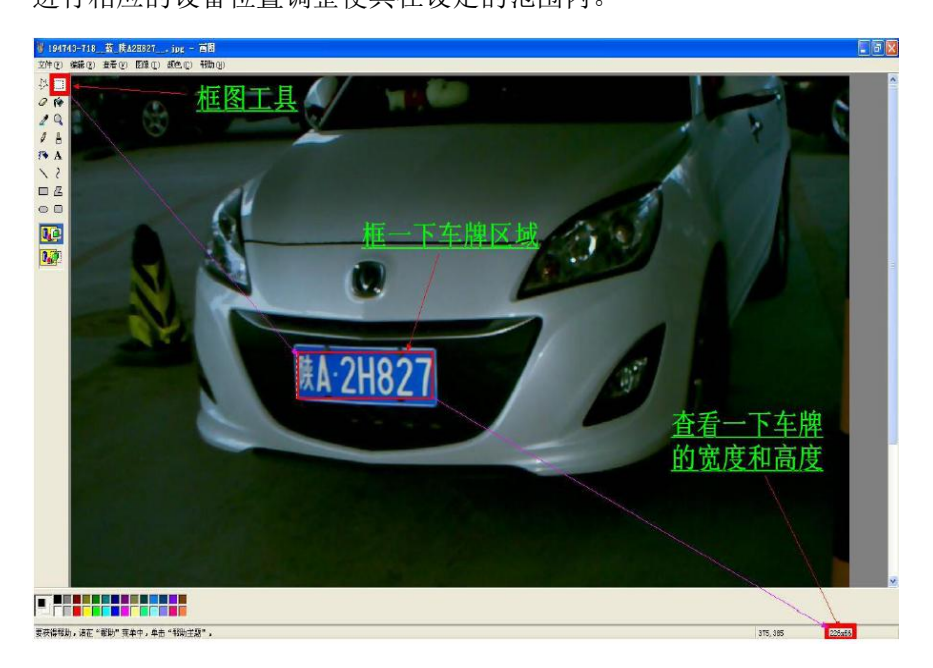

### 5.3.5 非常规过程

如果出现不可能处理的问题,可以直接与本公司的技术支持人员 联系。

## 5.4 软件界面

## 5.4.1 软件主界面

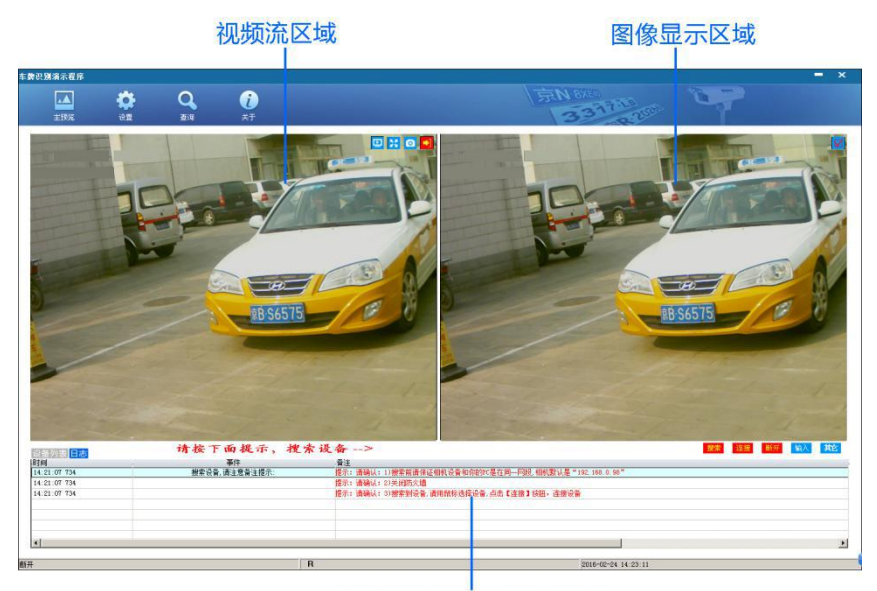

#### 日志及设置列表显示区域

### 5.4.2 相机连接

(1)搜索

鼠标单击搜索按钮<sup>搜索</sup>,搜索同一个局域网中运行中的相机,搜 索出来的相机列表将在界面下方设备列表中显示,如下图所示。

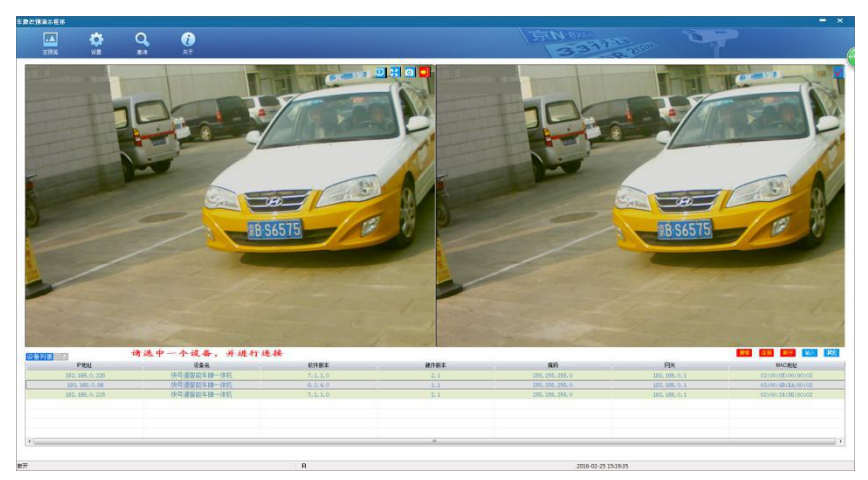

注: 搜索不到设备的时候, 依次检查:

a)设备的IP和当前PC的IP是否在一个网段,不在一个网段将其设在一个网段。

b) PC的防火墙是否开启,开启的话,将其关闭。

c)是否能ping通设备,ping不通检查网线是否连接正常。

上面的三个检查都正常,没有问题,还搜不到设备,可以在主界 面单击<sup>输入</sup>按钮,直接输入IP进行连接设备。

(2) 连接

在设备列表中选中相机 IP (如上图),然后鼠标单击主画面 连接 按钮,连接相机。连接后,自动转到日志页面,显示连接成功与否。

连接成功后,在左侧的【图像显示】区域可以显示采集到的连续 图像。

注:

a. 连接成功后, 在左侧的【图像显示】中不能正常显示连续图像, 可 以到"【设置】-【设备参数】-【JPEG 设置】"中, 将"是否开始 JPEG 流"打上勾。 b. 上面操作完成后,还是在左侧的【图像显示】中不能正常显示连续 图像,请确认你的电脑是否开启了两个网卡,是:请关闭无用的网卡 仅保持和相机设备连接的网卡开启。

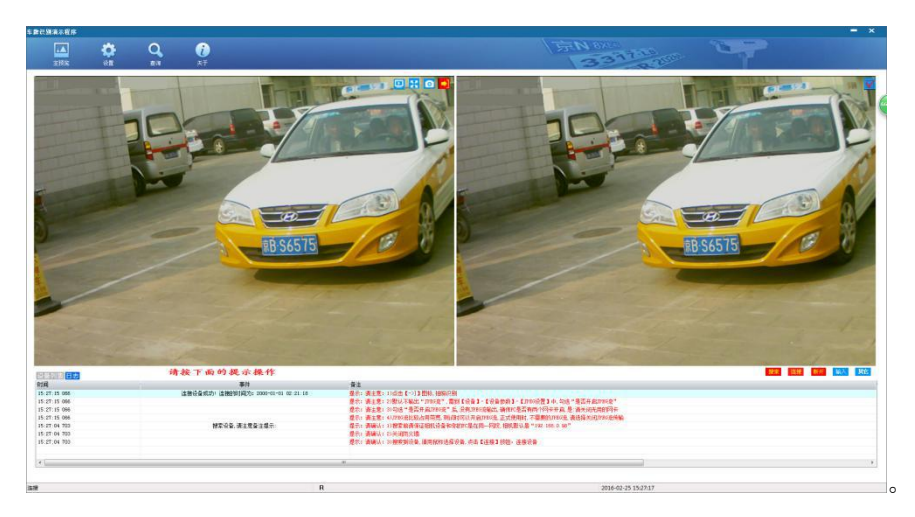

(3) 断开连接

单击"断开",断开与相机设备的连接。

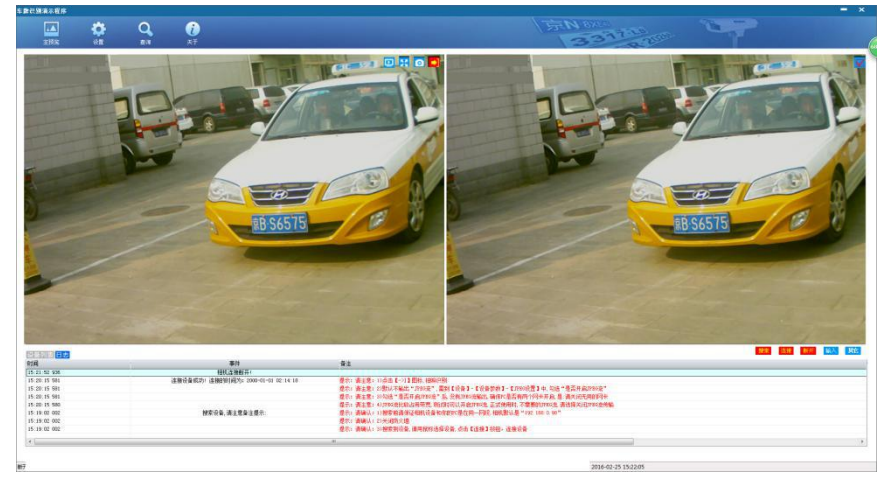

(4) 手动直接连接相机

若是搜索不到相机设备,可以在主界面单击 输入 按钮,直接输入 IP进行连接设备。

注: 在做手动连接设备以前, 请确认以下的问题。

a. 设备的IP和当前PC的IP是否在一个网段,不在一个网段将其设在一个网段。

b.PC的防火墙是否开启,开启的话,将其关闭。

c.是否能ping通设备,ping不通检查网线是否连接正常。

d.对于双网卡PC电脑,关闭无用网卡,仅保留和相机相连的网卡处于 开启状态。

| 手动输入IP地址 | X                   |
|----------|---------------------|
| 请输入Ⅳ地址:  | 192 . 168 . 0 . 239 |
| l i      | 确定                  |
|          |                     |

单击"确定",然后点击<sup>连接</sup>按钮,连接相机。

#### 5.4.3 全屏

单击"全屏"按钮🔀,切换视频流成全屏显示模式。

#### 5.4.4 模拟触发

单击"模拟触发"按钮,右边的图片区域显示车辆全景图、识别 的车牌号码,其中车牌号码在车牌区域的上方显示,如下图所示:

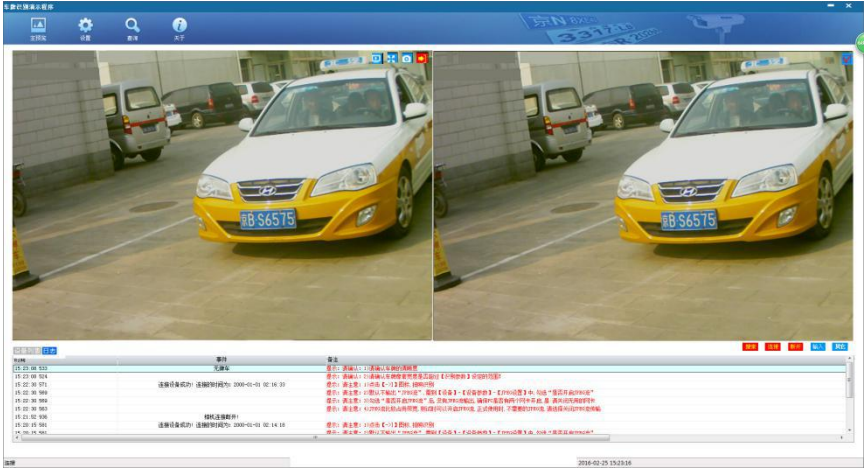

## 5.4.5 抓拍

单击"抓拍"按钮<sup>()</sup>,抓拍当前一个图片。在演示软件所在目录的Shot\Snapshot目录下保存一张抓拍的图像。

## 5.5 识别参数设置

当搜索到设备后,在"【设置】-【识别参数】"中可以获取和更 改识别的相关参数:识别的车牌宽度、识别模式、识别的默认省份等。

| 车牌的最小宽度和最大宽度                                                                                                    |                                |
|----------------------------------------------------------------------------------------------------|--------------------------------|
| ◎ 60-200(最优推荐) ◎ 200-400 ⑧ 60-400(默认)                                                                                                    | ◎ 高识别率                         |
| 车牌最小宽度: 60 车牌最大宽度: 400                                                                                                    |                                |
| 车牌识别的默认省份: 京 ▼ 京 ▼                                                                                                    |                                |
| 识别区域: (拖动红框调节识别区域)                                                                                                    | ☑ 开启栏杆屏蔽 ☑ 开启阴影车牌识别 ☑ 开启车牌倾斜矫正 |
| left: 0 top: 0 right: 1258 bottom: 948                                                                                                    | 最多可识别车牌的数目: 1 ▼                |
|                                                                                                    | 识别结果输出顺序:                      |
|                                                                                                    | ◎ 置信度高 ◎ 自上而下 ◎ 自下而上           |
|                                                                                                    | ☑ 个性化车牌 ☑ 双层黄色车牌 ☑ 单层武警车牌      |
|                                                                                                    | ☑ 双层军牌 ☑ 农用车牌 □ 只识别双层黄牌        |
| 18 765 94                                                                                                    | ☑ 使馆车牌 □ 武警双层牌                 |
| and the second second se | 置 货 人 援                        |
|                                                                                                    |                                |
|                                                                                                    |                                |

1)默认参数,是经过我公司大量测试验证,可以适应多数场景,在没 有必要的情况下,不要随意更改默认参数。

2) 识别参数说明:

#### ▶ 车牌宽度:

是指车牌在图像中的像素宽度,默认是 60<sup>~</sup>400,可以识别水平方向距离相机 3m 到 8m 的车牌。

#### ▶ 默认省份:

当车牌的汉字部分,较模糊时,设置默认省份可以提高汉字的识 别率。

#### ▶ 识别区域:

相机默认是整幅图像识别,当有需要时(如:提高识别速度、减少 误识别),可以拖动图像上面的红色框,进行设置。

#### ➢ 识别策略设置

相机提供了三种识别策略,分别是:高识别率、高识别速度、低 误识别率,用户可根据需求选择不同的识别策略。

高识别率:关闭个性化车车牌、武警双层、双层黄色车牌等的识别,打开所有识别优化选项,保证相机的识别率。

高识别速度:相机内部减小重复识别次数,自动将识别区域进行 缩小,进而提高相机的识别速度。

低误识别率:关闭使馆车等的识别,打开栏杆屏蔽选项提高相机 的识别率。

#### ➢ 开启车牌倾斜矫正:

当车牌不是很正、有倾斜,开启倾斜矫正,可以提高识别率;相 机默认开启倾斜矫正。

#### ➤ 开启阴影车牌识别:

当车牌有树影、一半阴一半阳时,开启阴影车牌识别,可以提高 识别率,相机默认开启阴影车牌识别。

#### ▶ 开启栏杆屏蔽:

当出现将栏杆误识别成4个1111或4个7777的车牌时,开启栏 杆屏蔽,可以防止此种情况。但这样会屏蔽掉有4个1111或4个 7777的车牌,所以,使用时请根据情况,选择是否开启栏杆屏蔽。

### ▶ 最多可识别的车牌数目:

一幅图像最多可以识别出6个车牌,默认仅识别输出一张。

### ▶ 识别结果输出顺序:

此顺序是针对识别出多个车牌结果时,选择何种方式进行排序输 出。

置信度高:车牌的可信度排序。(默认设置)

自上而下:车牌在图像中的位置排序。

自下而上:车牌在图像中的位置排序。

### 5.6 设备参数设置

#### 5.6.1 设备信息

当连接到设备后,【设备信息设置】可以获取具体的设备信息: 设备的IP地址、子网掩码、网段、DNS服务器。同时也能通过这个进行 对设备更改IP地址、子网掩码、网段、DNS服务器。

| 设备名字:   | 智能车牌一体机             |
|---------|---------------------|
| 软件版本:   | 7.1.1.0             |
| 硬件版本:   | 2.1                 |
| 系统版本:   | 0.2.1.1.1           |
| 端口:     | 9730                |
|         |                     |
| 设备 IP:  | 192 . 168 . 0 . 224 |
| 子网掩码:   | 255 . 255 . 255 . 0 |
| 设备网关:   | 192 . 168 . 0 . 1   |
| 设备 MAC: | 02:00:27:F4:00:02   |

## 5.6.2 自动曝光

此参数调节无需操作,出厂已经默认最佳设置。

注:

用户的无意更改有可能会导致图像的色彩或亮度出现问题。

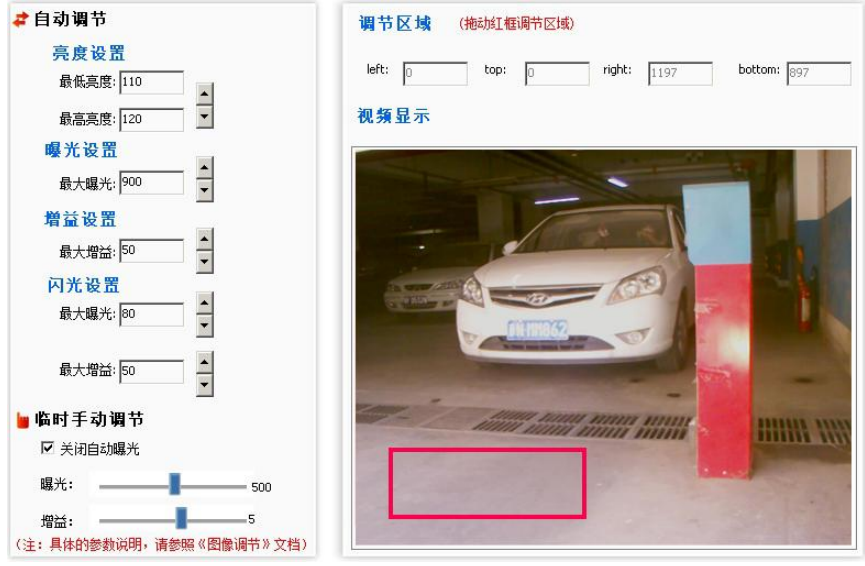

### 5.6.3 JPEG 流设置

此设备可以输出连续的 JPEG 图片流,供监控使用。

注:

1) 此 JPEG 图片流仅能用于监控使用,不能用于保存。

2) 由于是 JPEG 图片流,比较占用带宽,所以在局域网内,最多 10 台 可以同时开启 JPEG 图片流。

3) JPEG 图片流提供相应的挂接接口。

4) 设备默认开启 JPEG 流传输,相应的 IP 地址和端口,已经在启动 DLL 时自动设置好,无需客户再去手动更改。

| ☑ 是否开启⊐PEG流         |  |
|---------------------|--|
| IP地址: 「192.168.0.46 |  |
| 端口: 10000           |  |
| 压缩比率: 75            |  |
| Φ贞 间 隔:             |  |
|                     |  |

### 5.6.4 识别结果

此设备的识别结果可以输出四个信息:车牌号码信息、车牌全景图、车 牌小图、车牌二值化图。

注:

1)车牌号码信息是强制要输出的,车牌全景图、车牌小图、车牌二值 化图都可以选择输出。

2) 识别结果提供相应的挂接接口。

3) 设备默认开启识别结果传输,相应的 IP 地址和端口,已经在启动 DLL 时自动设置好,无需客户再去手动更改。

| IP 봐야 봐는 192 . 168 . 0 . 46 |  |
|-----------------------------|--|
|                             |  |
| 端口: 10000                   |  |
| 压缩比率: 75                    |  |
| 帧间隔: 0                      |  |

## 5.6.50SD 设置

设置识别抓拍图像,可以叠加的文字内容:

- 1) 叠加识别时间;
- 2) 叠加识别的车牌号码;
- 3)预留客户自定义叠加1;
- 4) 预留客户自定义叠加2。

### 注:

目前此功能仅 v6.2.3.0 以上版本支持。

| 间                  | 识别结果             | 其他1                            | 其他2               |
|--------------------|------------------|--------------------------------|-------------------|
| 是否叠加:<br>③ 叠加 ○ 取消 | 是否叠加:<br>●叠加 ○取消 | 是否叠加:<br>○ 叠加 ④ 取消<br>叠 10 立字: | 是否叠加:<br>○叠加 ④取消  |
| 坐标位置:              | 坐标位置:            | SEVIL X T ·                    | · · · · ·         |
| left: 50           | left: 50         | 坐标位置:                          | 坐标位置:             |
| Top: 50            | Top: 100         | left: 50 Top: 150              | left: 50 Top: 200 |

#### 5.6.6 镜头调节

提供镜头类型选择、闪光灯亮度调节、变倍调节、聚焦调节、 打开\关闭 IR\_CUT 等的功能:

 1)远近调节:首先根据地感和相机的距离设置相机焦距,点 击按钮相机会自行进行调节,需要大概20秒的时间,请等待相机 自行调节结束再进行其他操作。如果通过相机自行调整之后仍然不 能很好聚焦可以通过下方的细调按钮再次进行设置。

2)清晰度调节: 焦距调节完成之后如果图像还是不清楚,可以通过本操作再进行调节。

3)闪光灯亮度调节:主要调节单帧地感抓拍时夜间闪光的亮度值;以及视频识别时夜间常亮的亮度值。

4)关闭闪光灯:设置完相机闪光灯亮度后,闪光灯会处于常亮状态,此时可以通过本操作关闭闪光灯。

5) IR\_CUT 操作: IR\_CUT 是相机内部的一个滤光片,当 IR\_CUT 闭合时,相机视频偏红,此时可以通过 IR CUT 操作使视频正常。

6)施工车牌调节:通过调节屏幕上的车牌和整车的位置,使屏 幕上的车牌和整车车牌大致重合,此时的识别效果最佳。

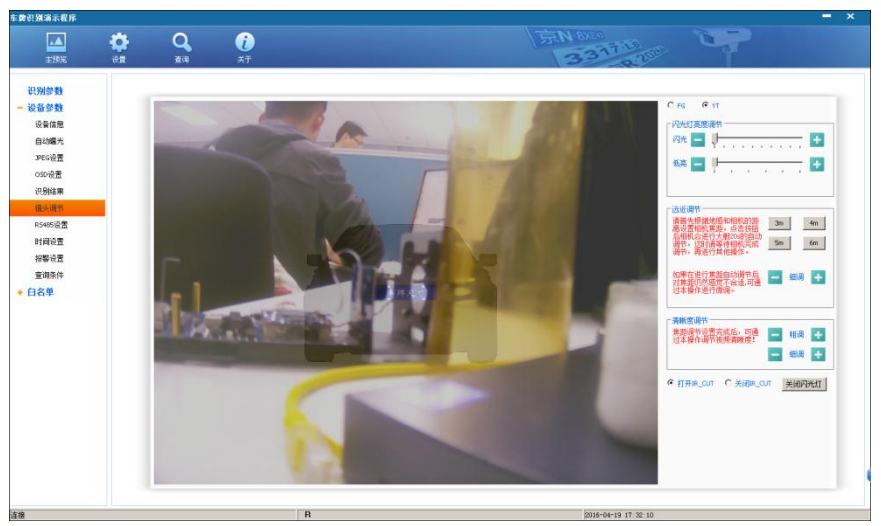

### 5.6.7 RS485 设置

此设备提供一路 RS485 的输出。具有两个用途:

1) 传输识别结果: 需勾选 "RS485 用于传输识别结果"。

2)透传:需去掉"RS485用于传输识别结果"勾选。在下面的页面上 设置端口,可以通过 UDP 协议向相机的指定端口发送数据,然后,相 机设备再通过 RS485 转发出去。

注:端口需要客户手动设备。

| 每秒数据位(B): | 9600 👻                |    |
|-----------|-----------------------|----|
| 数据位(D):   | 8 🗸                   | ]  |
| 停止位(S):   | 1                     | ]) |
| 奇偶校验位(P): | 无校验(\\) ▼             | ]  |
| IP地址:     | 255 . 255 . 255 . 255 |    |
| 端口:       | 9110                  |    |

## 5.6.8 时间设置

此设备提供两种方式设置相机的时间:

1) 手动设置时间:

2) SNTP 同步时间:需要在下面的页面上设置 SNTP 服务器。

| ① 手动设           | 置                      |                |      |          |   |
|-----------------|------------------------|----------------|------|----------|---|
| 日期:             | 2015/ 1                | /14 🔻          | 时间:  | 12:52:48 | * |
| ● 与服务 ▼ 是君 IP 地 | ·器同步<br>G开启SNTT<br>3址: | o<br>192 . 168 | 3.0. | 75       |   |
| 端               | D: 12                  | 23             |      |          |   |
| 问题同时            | 间: 20                  |                |      |          |   |

### 5.6.9 白名单查询条件

此设备提供白名单的查询,其中针对白名单做了相应的查询设置,如 下图:

| ◎ 脱机   |      |
|--------|------|
| ◎ 半脱机  | ◎ 启用 |
| ◎ 测试模式 | ◎ 关闭 |
| ◎ 标准模式 |      |

白名单提供两种设置:工作模式和时间段查询。

1)工作模式,是针对不同的客户用途而设定的,客户可根据自己的需求选择下面的模式。

- 脱机模式:当设置完白名单后,相机设备完全自动化工作(来车、 识别、查白名单、是否抬杆),不会给连接相机设备的 PC 传输识 别结果。
- 半脱机模式:和脱机模式的区别是,当有 PC 连接相机设备的时候, 相机设备不会自动化工作;仅仅在断网或没有 PC 连接设备的时候, 才会自动化工作。
- 测试模式:相机设备既可以自动化工作,也能给连接相机设备的 PC 传输识别结果
- 标准模式:仅仅给连接相机设备的 PC 传输识别结果,不会做自动 化工作。

2)时间段查询,是指客户可以针对不同的车牌,设置进出的时间段。 如:2014年1月1日<sup>~</sup>2015年1月1日允许'京B12345'进出,其余 时间不能进出。

注:

可通过设置相机工作模式,使相机处于脱机或测试模式,此时相机可 以通过录入的白名单工作。

## 5.7 白名单

### 5.7.1 车辆信息

| 车主姓               | 名查询:   |      |      | Ex   |      |
|-------------------|--------|------|------|------|------|
| <del>,</del> ,,,∓ | M年らHJ・ |      |      | 47/  |      |
| 序号                | 车牌号码   | 车主姓名 | 开始时间 | 撤销时间 | 通行权限 |
|                   |        |      |      |      |      |
|                   |        |      |      |      |      |
|                   |        |      |      |      |      |
|                   |        |      |      |      |      |
|                   |        |      |      |      |      |

(1) 白名单查询

在车牌号码查询文本框中输入要查询的车牌号,然后单击"查询" 按钮,得到查询结果。如下图所示:

| 车牌号        | }码查询:          | 1230  |                    | 查询             |                 |       |
|------------|----------------|-------|--------------------|----------------|-----------------|-------|
| 车主始<br>导入车 | [名查询:<br>□牌号码: | C:\Us | ers\yizhidong\Desk |                | 鲁义              |       |
| 序号         | 车牌号            | 码     | 车主姓名               | 开始时间           | 撤销时间            | 通行权限  |
| 1          | 京KY12          | 22    | 张三1                | 2015/1/15 0:00 | 2015/1/22 23:59 | 有权限   |
| 2          | 京KY12          | 23    | <u> </u>           | 2015/1/15 0:00 | 2015/1/22 23:59 | 有权限   |
| 3          | 京KY12          | 24    | <b>3</b> ₭三3       | 2015/1/15 0:00 | 2015/1/22 23:59 | 有权限   |
| 4          | 京KY12          | 25    | <b>3</b> 枨三4       | 2015/1/15 0:00 | 2015/1/22 23:59 | 有权限   |
| 5          | 京KY12          | 26    | 3长 <u>三</u> 5      | 2015/1/15 0:00 | 2015/1/22 23:59 | 有权限   |
| 6          | 京KY12          | 27    | 3长 <u>三</u> 6      | 2015/1/15 0:00 | 2015/1/22 23:59 | 有权限   |
| 7          | 京KY12          | 28    | 3长三7               | 2015/1/15 0:00 | 2015/1/22 23:59 | 有权限   |
| •          |                |       |                    | m              |                 | •     |
| E          | ч              | ·#    | thn Adam           | <b>±</b> ¢     | 49.24           | nule¢ |

(2) 白名单添加

单击"添加"按钮,弹出如下图所示对话框:

| 增加记录       |            |        | x |
|------------|------------|--------|---|
| 车牌号码       | 京 ▼        | OP4777 |   |
| 车主姓名       | 张小二        |        |   |
| 开始时间       | 2015-01-15 |        |   |
| 撤销时间       | 2015-01-22 |        |   |
| 权限         | ◎ 无权限      | ◎ 有权限  |   |
| <b>二</b> 添 | ba 📄       | 关闭     |   |

添加车牌号码、车主姓名、开始时间、撤销时间及权限设置。 添加完毕,点击"添加"按钮。

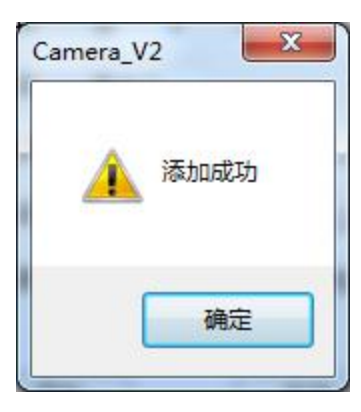

可以连续添加多个车辆白名单后,再关闭"添加"的页面。

(3) 白名单修改

| 修改记录 |            |       | X |
|------|------------|-------|---|
| 车牌号码 |            |       |   |
| 车主姓名 |            |       |   |
| 开始时间 | 2015/ 1/15 |       |   |
| 撤销时间 | 2015/ 1/15 |       |   |
| 权限   | ◎ 无权限      | ◎ 有权限 |   |
|      | <u>改</u>   | 取消    |   |
|      |            |       |   |

选中要修改的记录,单击"修改"按钮,弹出如下图所示"修改记录" 对话框。

对车辆的号码不能进行修改。修改完毕,单击"修改"按钮,完成修 改操作。 (4) 白名单删除

选中要删除的记录,单击"删除"按钮。在弹出的对话框中单击"是", 删除记录。

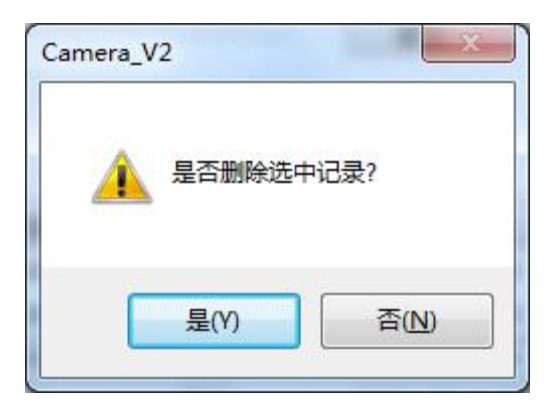

(5) 白名单导出

单击"导出"按钮,可以导出名单到指定的目录下。导出后的文件为 CSV 格式。

(6) 白名单导入

单击"导入"按钮,可以从指定的目录下导入白名单。导入的文件为 CSV 格式。

5.7.2 车辆通行

| 车   | 牌号码查询               | 查询      |  |
|-----|---------------------|---------|--|
| 序号  | 通行时间                | 车牌号码    |  |
| 1   | 2000-01-01 18:19:07 | 苏U6EX4E |  |
| 2   | 2000-01-01 18:19:09 | 苏U6EX4E |  |
| 3   | 2000-01-01 18:19:11 | 京V6EX4E |  |
| 4   | 2000-01-01 18:48:48 | 苏U6EX4E |  |
| 5   | 2000-01-01 18:48:50 | 京T33711 |  |
| 6   | 2000-01-01 00:06:19 | 鲁C7B5CG |  |
| 7   | 2000-01-01 00:09:32 | 鲁C7B5CG |  |
| 8   | 2000-01-01 00:29:01 | 鲁C7B5CG |  |
| 9   | 2000-01-01 00:29:25 | 鲁C7B5CG |  |
| 10  | 2000-01-01 00:41:16 | 鲁C7B5CG |  |
| ,11 | 2000-01-01-00:41:30 | 角C7B5CG |  |
| •   |                     |         |  |

在车牌号码查询中,输入需要查询的车牌号,单击"查询"按钮,可以看到该车辆的通行情况。

## 5.8 关闭演示程序

| 请输入关闭密码        | <b></b> |
|----------------|---------|
| 请输入关闭密码:<br>确定 |         |

关闭演示程序的时候,设置了一个关闭密码,密码默认为:8888。

## 6. 产品售后指南

### 6.1 产品售后服务条例

## a. 易泊一体机车牌识别系统产品均享有"开箱即损包换、一年保修、 终身维修"的售后服务。

1、包换服务:用户收到机器7日内,发现质量问题,如缺件、有明显破损、开箱加电不能正常工作。用户可到易泊时代客服中心办理开箱即损,将免费换新机器。

2 、保修服务:保修期内产品,若出现质量问题,用户可到当地客服 中心享受保修服务,当地无客服中心,可直接联系易泊时代客服中心 进行保修服务。

3、维修服务:超过免费保修期或超出保修范围的产品,若出现故障, 用户联系易泊时代客服中心要求维修服务,均为有偿服务。经维修更 换的备件,自更换之日起享有三个月保修,其它按保修卡执行。

4 、咨询服务:用户在使用过程中如遇到任何问题,均可通过技术支持电话(010-82263186),咨询相关产品使用疑问。北京易泊时代科技有限公司提供工作日内(9:00-17:00)免费咨询服务。

5、对于上述保修包换条款,需要遵循以下规定:

(1)保修包换的范围仅限于产品主机,包装及外置电源、电线、各种连接线、软件产品、技术资料等附件和产品外壳均不在保修包换范围内。但附件若在购机后初次使用时出现问题,可免费更换。

(2)产品在享受保修包换服务时需提供购机发票和保修卡。当您提供不了相关有效购机凭证时,产品保修包换的起始日期将按照出厂日期开始计算。

(3) 凡不在保换保修范围内的产品,均提供有偿维修服务。

(4)产品更换后,其保修期仍按原产品的保修期计算;如果保修产品 返还日期距免费保修期结束已不足一个月,则保修后的产品自返还之 日起享受一个月免费保修期。

### b. 下列情况不能享受产品的保修包换服务

1、产品超过保修包换期限。

2、产品未按使用说明书的要求安装、使用、维护和保管而造成损害的。

3、产品无易泊时代标签,产品序列号被涂改、损毁。

4、产品经过非我公司授权人员修理或拆装。

5、产品因被客户改动本身固有的设置文件或病毒破坏而导致产品故障。

6、产品因意外因素或人为损坏的,如输入不合适电压、高温、进水、 机械破坏、摔坏、严重氧化等。

7、产品因自然灾害等不可抗力(如地震、火灾、雷击)造成的故障或 损坏。

8、产品在运输过程以及由第三方造成的损坏(包括返修产品寄回给用 户的过程)。

9、促销及赠送产品不在本保修承诺范围以内。

### 6.2 售后服务原则

1、易泊一体机车牌识别系统产品实行全国联保,就近服务。

2、当用户所购买产品发生故障,凭有效购机凭证到购买处提出保修 包换服务申请。如当地无代理商,可直接致电易泊时代客服中心申请 保修包换服务。

3、用户根据《易泊一体机车牌识别系统产品售后服务条例》判断并确 认是否符合保修包换标准,如符合,则详细填写《易泊一体机车牌识 别系统新品开箱即损处理申请单》传到易泊时代客户服务中心并给用 户提供备用设备。如不符合,则应向用户说明我公司可提供有偿维修 服务及具体维修费用。

4、对于符合包换规定的产品,先由代理商或经销商直接给用户更换 新的同型号产品,若代理商暂无同型号产品库存,则立即向厂家申请。

5、为确保用户在产品发生故障时,第一时间得到解决,北京易泊时代 科技有限公司将根据实际情况提供一定数量的备用机,随时为用户提 供备机服务。用户在使用备用机时,须向易泊时代客服中心交纳一定 的押金,用完后押金退还,如备用机发生保修范围外的损坏,则易泊 时代有权不退还备用机押金。

6、产品保修方式为用户送修,用户和北京易泊时代科技有限公司各自 承担往、返的单程运费。

7、客户报修后,维修周期控制在5个工作日内(包括维修及往返物流时间),不排除由于物流原因时间上有所耽误。

8、易泊时代售后服务专线电话: 010-82263186, 公司网址: www.eparking.com.cn。

## 6.3 维修服务流程图

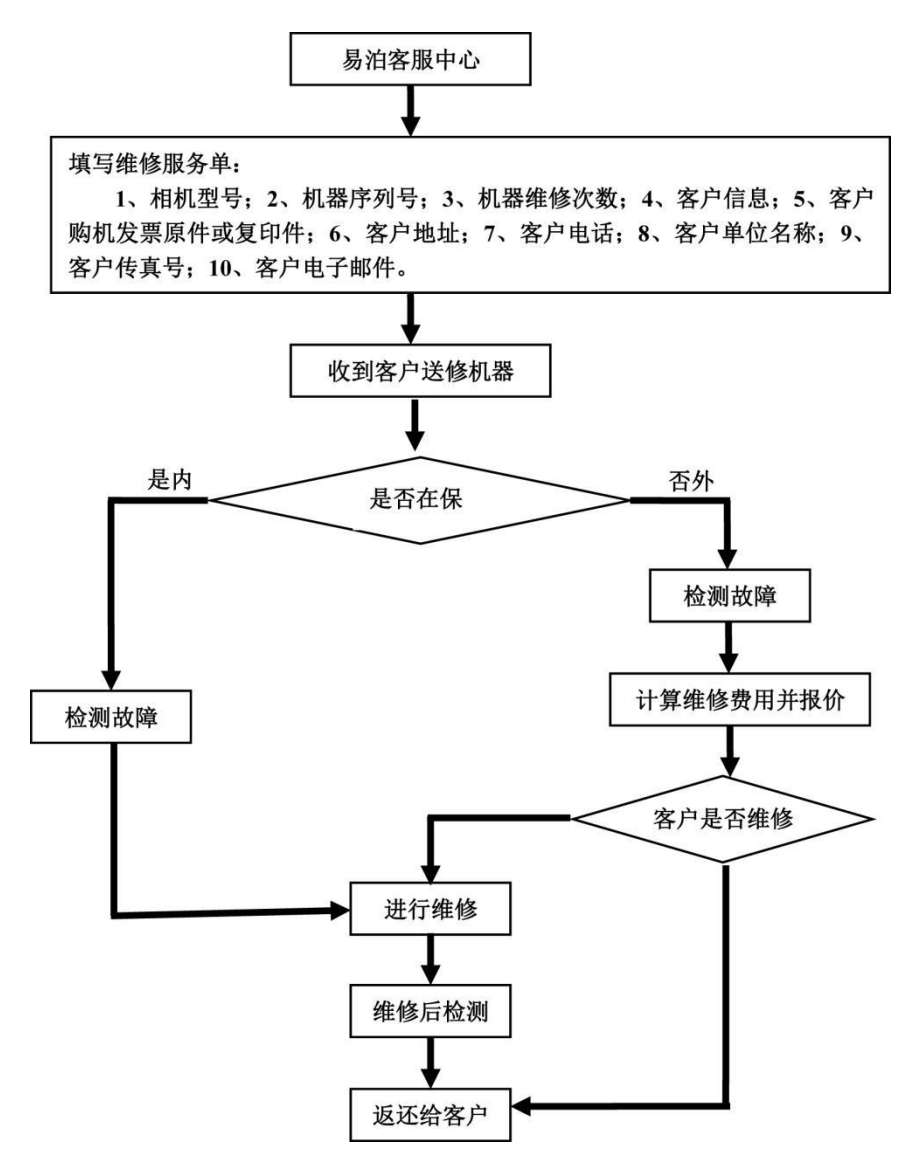

# 附录一:易泊一体机车牌识别系统技术参数

| 智能相机    |                         |  |  |
|---------|-------------------------|--|--|
| 车牌识别率   | >99.7%                  |  |  |
| 识别要素    | 车牌号码、车牌颜色               |  |  |
| 车牌宽度范围  | 60-400 像素               |  |  |
| 车辆通行速度  | <30km/h                 |  |  |
| 识别速度    | 500ms                   |  |  |
| 传感器     | 1/2.5-inch 约130万像素(4:3) |  |  |
| 分辨率     | 1280×960(宽×高)           |  |  |
| 动态范围    | >115dB                  |  |  |
| 相应度     | 5.48 V/lux-sec          |  |  |
| 变焦镜头    | 焦距 2.8mm-12mm           |  |  |
| 拍摄距离    | 3m-8m                   |  |  |
| 图像调节    | 曝光增益自动调节                |  |  |
| 工作模式    | 工作模式 外触发抓拍识别            |  |  |
| 网络接口    | RJ45 10/100M 自适应        |  |  |
| 串行通信接口  | RS485 一路                |  |  |
| 视频输出    | JPEG 码流、模拟视频(PAL)       |  |  |
| 图像压缩格式  | JPEG(静态)                |  |  |
| 存储设备    | MicroSD Card            |  |  |
| 操作系统    | Linux                   |  |  |
| LED 补光灯 |                         |  |  |
| 照射距离    | 3m -8m                  |  |  |
| 高亮寿命    | 500 万次                  |  |  |
| 低亮寿命    | 25000 小时                |  |  |
|         | 设备                      |  |  |
| 设备输入电压  | 220V~50Hz               |  |  |
| 相机工作电压  | DC 12V                  |  |  |
| 功率范围    | 5W -10W                 |  |  |
| 工作温度    | -35℃~90℃                |  |  |
| 防护等级    | IP66                    |  |  |

|                                       | 普通蓝牌    | 间D 2036H                     |
|---------------------------------------|---------|------------------------------|
|                                       | 单层黄牌    | <b>陕A 08199</b>              |
|                                       | 双层黄牌    | 京A<br>78665                  |
|                                       | 挂车号牌    | 京·A<br>F023挂                 |
|                                       | 大使馆车牌   | <u>(†0</u> 14·5 <u>7</u> 8   |
|                                       |         | 粤 <u>Ź</u> ·F02 <u></u> 3港   |
| 支                                     | 港澳出入境牛牌 | 粤Ź·FO2 <mark>3</mark> 澳      |
| ····································· | 教练汽车号牌  | 京A·F023学                     |
| 类刑                                    | 警牌      | 京·A0006警                     |
| 至                                     | 农用车牌    | - <sup>京</sup> 04 -<br>23456 |
|                                       | 新军牌     | KA·12345                     |
|                                       | 武警车牌    | WJ皖•0011X                    |
|                                       | 个性化号牌   | VIP-688                      |

## 附录二:关于网线的做法和用途

网线是网络中重要的组成部分之一,最常用的是 5 类非屏蔽双 绞线 UTP。常用于 10 Base T 和 100Base TX。100Base TX 使用 5 类 电缆的 100 Mbit/s 快速以太网。

制作方法如下:

网线1至8脚的定义如下:拿着 RJ-45 接头,有卡子的一面向下, 要插入网线的端口对着自己,然后上面的金属触点从左到右依次为 1-8,8 种不同颜色的网线应该按下面的顺序依次排列。两端 RJ45 头中的线续排列完全相同的网线,称作直通线。

| 第一端  | 另一端  |
|------|------|
| 1 白橙 | 白橙1  |
| 2 橙  | 橙 2  |
| 3 白绿 | 白绿 3 |
| 4 蓝  | 蓝 4  |
| 5 白蓝 | 白蓝 5 |
| 6 绿  | 绿 6  |
| 7 棕白 | 棕白7  |
| 8 棕  | 棕 8  |

交叉线需按"第1,3,和第2,6对调,其它不变。

| 第一端  | 另一端 |
|------|-----|
| 1 白橙 | 白绿1 |
| 2 橙  | 绿 2 |

| 3 白绿 | 白橙 3 |
|------|------|
| 4 蓝  | 蓝 4  |
| 5 白蓝 | 白蓝 5 |
| 6绿   | 橙 6  |
| 7 白棕 | 白棕 7 |
| 8 棕  | 棕 8  |

网线在"易泊一体机车牌识别系统"中的用途

① 反线

PC-PC (网卡直连)

HUB-HUB(集线器普通口至普通口)

HUB-HUB(集线器级联口至级联口)

HUB-Switch (集线器至交换机)

Switch-Switch (交换机至交换机)

Router-Router (路由器至路由器)

② 正线

PC-HUB (网卡至集线器)

HUB-HUB(集线器普通口至级联口)

HUB-Switch (集线器级联口至交换机)

Switch-Router (交换机至路由器)

附录三:关于工程施工可能用到的工具

| 序号 | 名称           | 数量  |
|----|--------------|-----|
| 1  | 焊 锡          | 1卷  |
| 2  | 卷尺           | 1把  |
| 3  | 尖嘴钳          | 1 把 |
| 4  | 剥线钳          | 1把  |
| 5  | 壁纸刀          | 1把  |
| 6  | 透明尺          | 1把  |
| 7  | 电源排插         | 1副  |
| 8  | 轻型电烙铁        | 1把  |
| 9  | 万用表          | 1块  |
| 10 | 六合一螺丝刀       | 1把  |
| 11 | 两用小十/一字      | 1把  |
| 12 | 小型活动扳手       | 1把  |
| 13 | 10-12 双头呆扳手  | 1把  |
| 14 | 10-10 双头梅花扳手 | 1把  |
| 15 | 内六角螺丝刀(5mm)  | 1把  |
| 16 | 网线钳          | 1把  |